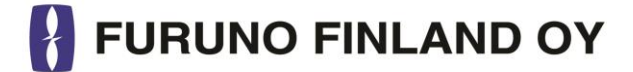

# **INSTALLATION MANUAL**

# FURUNO FINLAND ICE RADAR FICE-100

FURUNO FINLAND OIL RADAR FOIL-200

**Furuno Finland Oy** 

www.furuno.fi

### Contents

| 1. | SPECIFICATIONS                                        |
|----|-------------------------------------------------------|
| 2. | CABLING AND CONNECTORS                                |
|    | 2.1 Connectors on EC-3000 processor                   |
|    | 2.2 Sensor Data Input                                 |
|    | 2.2.1. Introduction                                   |
|    | 2.2.2 Serial Interface sensor information             |
|    | 2.2.3 LAN Interface for sensor information7           |
|    | 2.3 Connectors on ScanStreamer                        |
|    | 2.3.1 Introduction                                    |
|    | 2.3.2 ScanStreamer DNP2012001                         |
|    | 2.3.2 ScanStreamer DNP2016009                         |
|    | 2.4 Connector on RPU-013 of FAR-2xx711                |
|    | 2.4 Connector on RPU-024 of FAR-15x811                |
|    | 2.5 Connectors on up-mast unit of FAR-2xx8/FAR-300012 |
| 3. | CONFIGURATION OF DISPLAY RESOLUTION                   |
| 4. | CONFIGURATION OF PARAMETERS                           |
|    | 4.1 Vessel dimensions and antenna offsets15           |
| 5  | ADJUSTMENT OF VIDEO LEVEL16                           |
|    | 5.1 Video level and ADC Gain                          |
|    | 5.2 How to activate radar video adjustment mode17     |
|    | 5.3 How to adjust video level offset                  |
|    | 5.4 How to adjust ADC gain                            |
|    | 5.5 How to adjust Trigger delay20                     |
|    | 5.6 How to quit radar video adjustment mode           |
| 6. | PERFORMANCE TEST FOR NAVIGATION RADAR                 |
|    | 6.1 FAR-2xx7                                          |
|    | 6.2 FAR-3000                                          |
| 7. | TROUBLESHOOTING                                       |
|    | 7.1. No data from serial data sensors                 |
| 8. | INTERCONNECTION DIAGRAM                               |

Version E, 07 JUN 2019

### **1. SPECIFICATIONS**

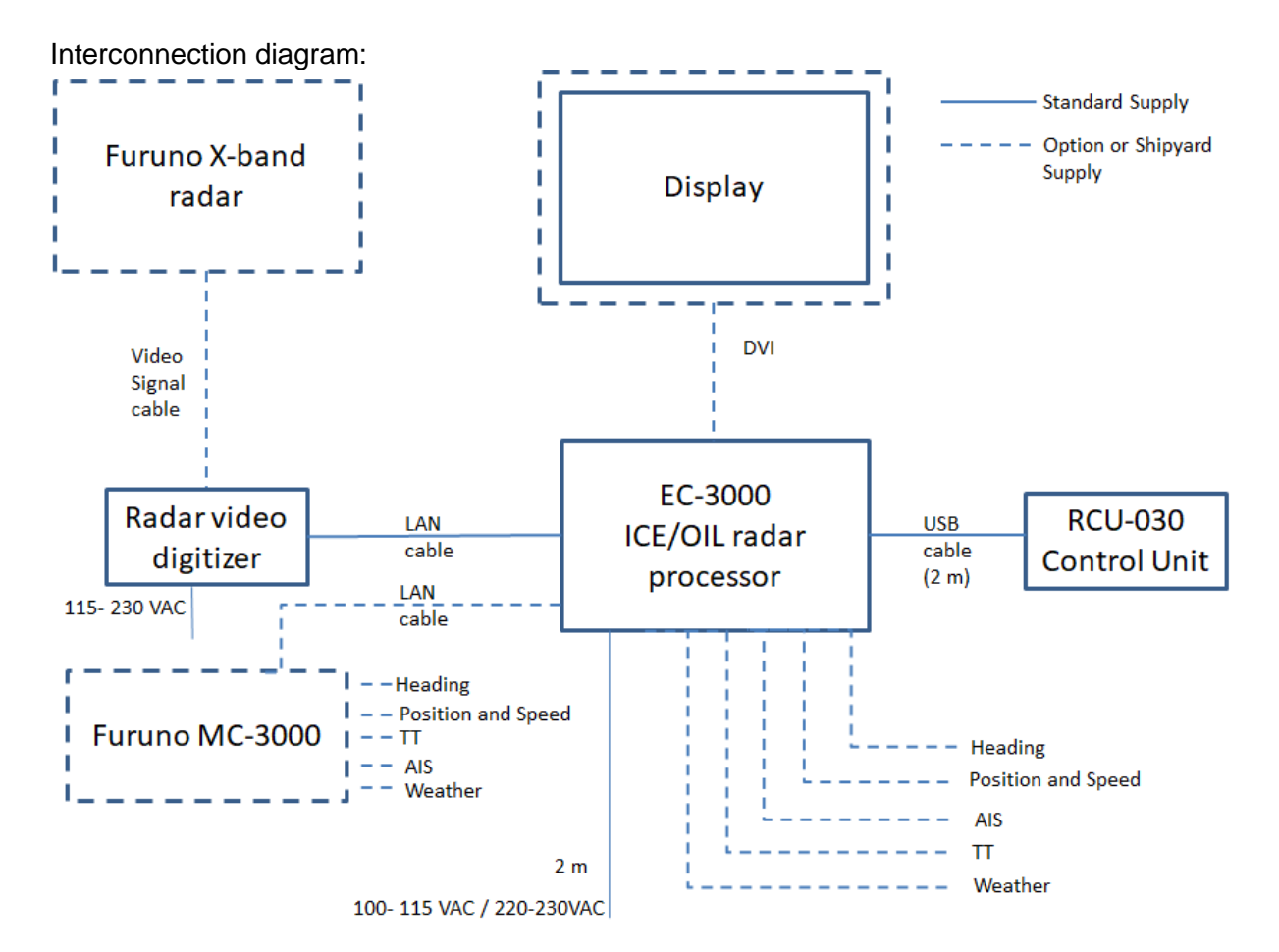

#### List of Equipment (Standard):

| Name                         | Туре                       | Qty   |
|------------------------------|----------------------------|-------|
| Ice/Oil Radar processor unit | EC-3000                    | 1     |
|                              | Power cable                | 2 m   |
| Control Panel                | RCU-030                    | 1     |
|                              | USB cable                  | 2 m   |
| Radar video digitizer        | ScanStreamer DNP2012001 or | 1     |
|                              | ScanStreamer MK II         |       |
|                              | Power cable                | 2.5 m |

#### List of Equipment (Optional):

| Name                        | Туре     | Qty           |
|-----------------------------|----------|---------------|
| Signal cable (for FAR-2xx7) | FICE-110 | 10 m          |
| Signal cable (for FAR-3000) | FICE-110 | 15/30/40/50 m |

| Input signals | Radar signals                                                                |
|---------------|------------------------------------------------------------------------------|
|               | FAR-2xx7/2xx8/15x8/3000 X-band *)                                            |
|               | - radar video and trigger                                                    |
|               | - azimuth and heading line signals                                           |
|               | Heading, position, speed, AIS target and Tracked Target (HDT, THS, GLL, GGA, |
|               | VTG, VBW, VHW, TTM, VDM, MTW)                                                |

\*) Minimum requirements for radar signals: Transceiver 12 kW, Antenna radiator 4 ft, Gear box 24 rpm

# 2. CABLING AND CONNECTORS

#### 2.1 Connectors on EC-3000 processor

Below you can find connectors on EC-3000 processor back panel.

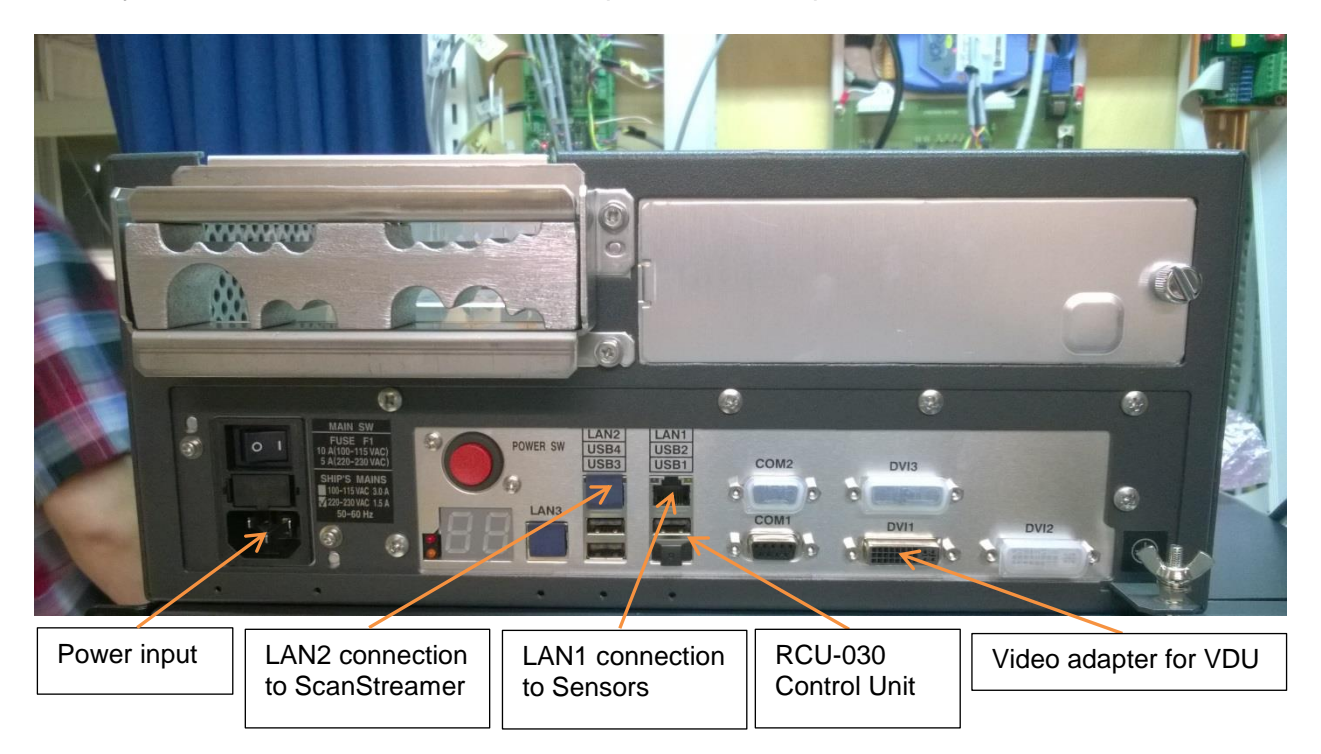

#### 2.2 Sensor Data Input

#### 2.2.1. Introduction

Sensor data can be input either using:

- Serial connector inside EC-3000 (IEC61162-1/2)
- LAN interface from HUB-100 of ECDIS network (IEC61162-450)

Note that target information TT and AIS targets have to be received both either serial interface or LAN interface. Only one interface can be used.

#### 2.2.2 Serial Interface sensor information

Following sentences can be received by FICE-100/FOIL-200: HDT, THS, GLL, GGA, VTG, ZDA, VBW, VHW, TTM, VDM, MTW

Below you can find connectors for serial line sensor data inside EC-3000 processor. Connector J3 can be used for Gyro signal input (38400 bps). Connectors J5-J6 and J8-J10 can be used for Gyro, EPFS, log and weather data signals (4800 bps). System automatically detects input signals, i.e. there is no need to configure these ports.

Note, that connectors:

- J4 is for VDM, AIS target data (38400 bps)
- J7 is for TTM, Navigation radar tracket targets (4800 bps)

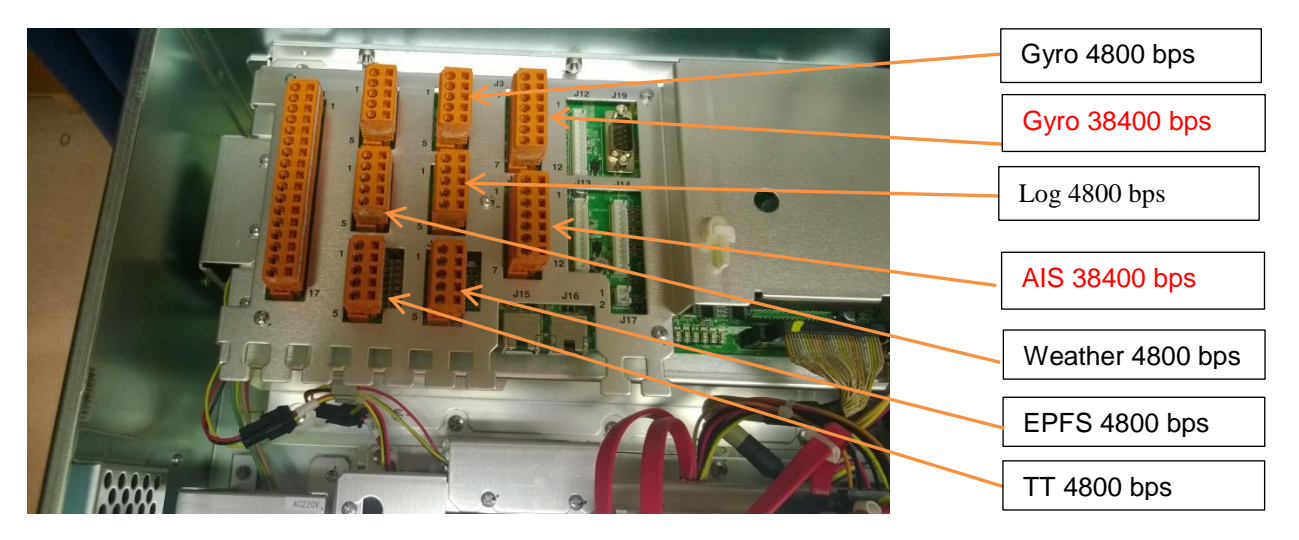

Connectors J3 and J4 are for IEC61162-2

| Pin No | Signal | In/Out | Description      |
|--------|--------|--------|------------------|
| 1      | TDx-A  | out    | No connection    |
| 2      | TDx-B  | out    | No connection    |
| 3      | RDx-A  | in     | IEC61162-2       |
| 4      | RDx-B  | in     | IEC61162-2       |
| 5      | ISOGND |        | Isolation ground |
| 6      | RDx-H  | in     | No connection    |
| 7      | RDx-C  | in     | No connection    |

x= 1, 2

#### Connectors J5-J10 are for IEC61162-1

| Pin No | Signal | In/Out | Description   |
|--------|--------|--------|---------------|
| 1      | TDx-A  | out    | No connection |
| 2      | TDx-B  | out    | No connection |
| 3      | RDx-H  | in     | IEC61162-2    |
| 4      | RDx-C  | in     | IEC61162-2    |
| 5      | GND    |        | ground        |

x= 3, 4, 5, 6, 7, 8

#### 2.2.3 LAN Interface for sensor information

Configuration of sensor receiving from MC-3000/HUB-100 can be done in "sensor.conf" file. You need to configure LAN1 into the same network as MC-3000/HUB-100.

- Open console Press ALT + X keys.
- Type nano sensors.conf [enter]
- Check that source is as "source=lwe"
- Check that own IP address is in the same network space as MC-3000 (for example if MC-3000 IP address is192.168.1.1) then own IP can be (192.168.1.119).

| Head Up RM       | - 6.00 NM  | RR 2 NM 350 000 010                                                                                     | HDG°                                       |
|------------------|------------|----------------------------------------------------------------------------------------------------|--------------------------------------------|
| Pulse length:    | OK         | 340                                                                                                    | kn                                         |
| Vector 6 min 🝷   |            |                                                                                                    | SPD kn SOG                                 |
|                  |            |                                                                                                    |                                            |
|                  |            |                                                                                                    |                                            |
|                  |            |                                                                                                    |                                            |
|                  |            |                                                                                                    |                                            |
|                  |            |                                                                                                    |                                            |
| TMReset          | [sen       | isors]                                                                                                  |                                            |
|                  | ;<br>. MM  | FA sensor source selection                                                                              |                                            |
| Contor           | ; NP       | LA SENSOL SOULCE SELECTION                                                                              |                                            |
| ship             | ; Po       | ssible values: serial, lwe                                                                              |                                            |
|                  | ;<br>; Exa | ample: Sensors connected to serial ports                                                                |                                            |
| Display          | ; 50       | urce=serial                                                                                             |                                            |
|                  | ;<br>• Ex: | ample: Network (IEC 61162-450 LWE) sensors, own address 172 31 16 119                                   |                                            |
|                  | sour       | rce=lwe                                                                                                 |                                            |
| largets          | addro      | ress=172.31.16.119                                                                                      |                                            |
|                  | ;sou       | rce=serial                                                                                              |                                            |
| Environ-<br>ment | sense      | ors.conf (END)                                                                                          |                                            |
|                  |            |                                                                                                    |                                            |
| Screen-          |            |                                                                                                    |                                            |
| shots            |            |                                                                                                    |                                            |
| Caraan           |            |                                                                                                    |                                            |
| rec.             |            |                                                                                                    |                                            |
|                  |            |                                                                                                    |                                            |
| System           |            |                                                                                                    |                                            |
|                  |            |                                                                                                    |                                            |
| Badar            |            |                                                                                                    |                                            |
| test             |            |                                                                                                    |                                            |
|                  |            |                                                                                                    |                                            |
|                  |            |                                                                                                    |                                            |
|                  |            |                                                                                                    |                                            |
|                  |            |                                                                                                    |                                            |
|                  |            | <b>210</b> $f_{I_{I_{I_{I_{I_{I_{I_{I_{I_{I_{I_{I_{I_$                                                  | °                                          |
|                  |            | $\frac{1}{200} \frac{1}{100} \frac{1}{100} \frac{1}{1000} \frac{1}{10000000000000000000000000000000000$ | Divider Heading lost                       |
| EBL1 0           | 00.0°T     | 190 190 170 VRM1                                                                                        |                                            |
| EBL2             | 000.0° T   | VRM2                                                                                                    | L.000 NM PINLAND OY 22:44:07 EEST 31.22972 |

- Save and close editor.

#### 2.3 Connectors on ScanStreamer

#### 2.3.1 Introduction

There are two versions of Scanstreamer available:

- ScanStreamer DNP2012001
- ScanStreamer DNP2016009
- Check which one you have in your system.

A ScanStreamer receives raw radar video from Furuno navigation radar, FAR-2xx7, FAR-2xx8, FAR-15x8 or FAR-3000. Following information is received from Furuno navigation radar. It digitizes analogue video and send it to EC-3000 through LAN:

- Raw radar video
- Trigger
- Bearing pulse
- Head line

#### 2.3.2 ScanStreamer DNP2012001

Below is shown connectors on DNP2012001:

| -       |       |                                        |                |                        |     | -                                     |
|---------|-------|----------------------------------------|----------------|------------------------|-----|---------------------------------------|
| CE      |       | DNP2012001<br>NOV 2015<br>Serial# 2033 | L-com<br>Cat 6 |                        | 100 | L L L L L L L L L L L L L L L L L L L |
|         |       |                                        |                |                        |     |                                       |
| Trigger | Video | Bearing pulse<br>Head line             | LAN<br>to E    | l connection<br>C-3000 |     | Power input                           |

Oil radar/Ice radar (EC-3000) processor receives digitized radar video through LAN connection.

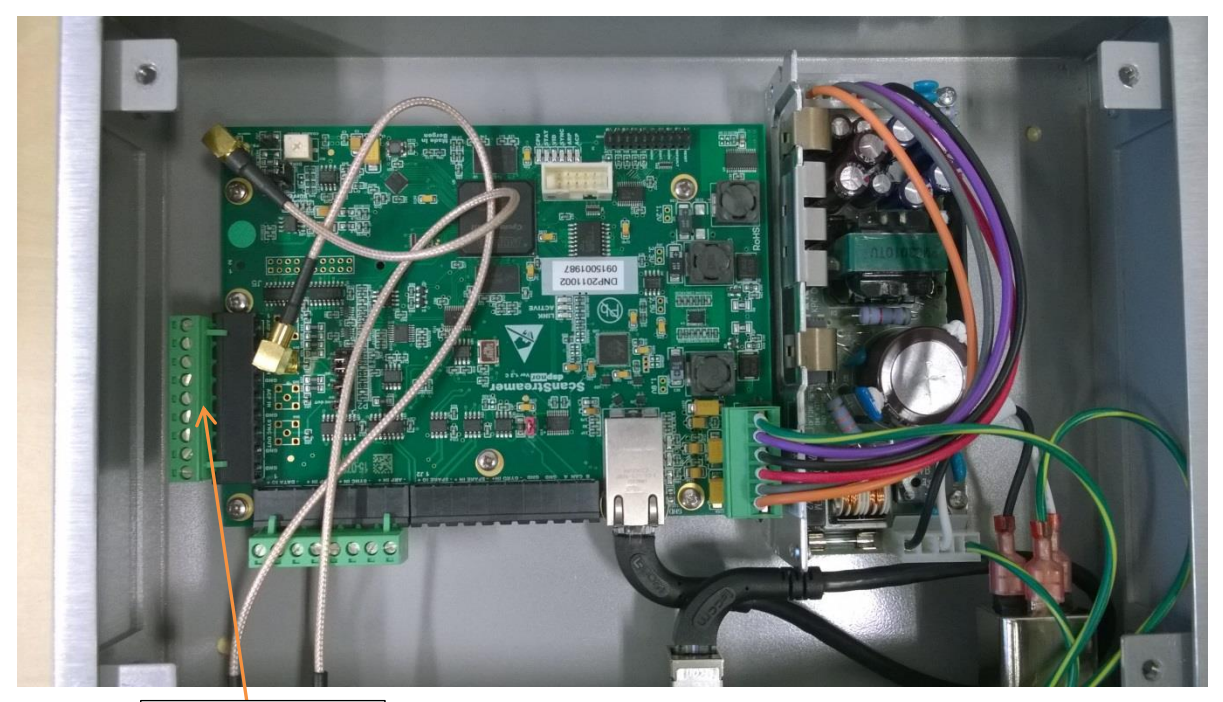

**Connector J4** Bearing pulse Head line

Connector J4

| Pin No | Signal   | Description   |
|--------|----------|---------------|
| 1      | ARP IN   | Head line     |
| 2      | GND      | ground        |
| 3      | Sync in  | No connection |
| 4      | GND      | No connection |
| 5      | ACP IN   | Bearing pulse |
| 6      | GND      | Ground        |
| 7      | SYNC OUT | No connection |
| 8      | GND      | No connection |
| 9      | GND      | No connection |

#### 2.3.2 ScanStreamer DNP2016009

Below is shown connectors on DNP2016009:

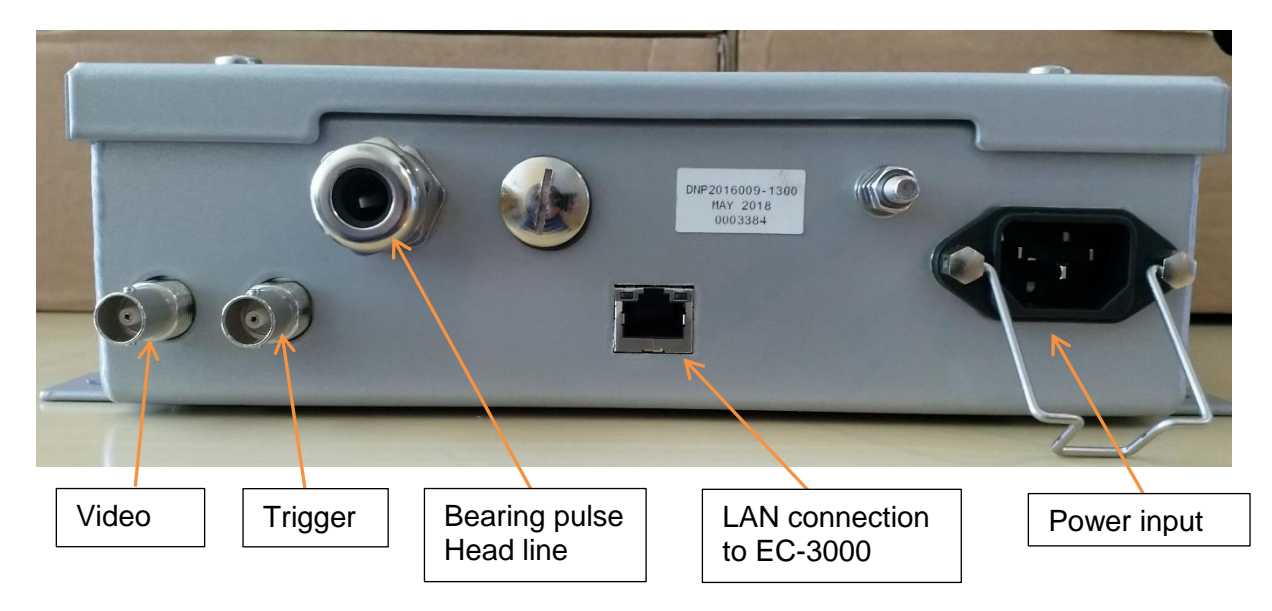

Oil radar/Ice radar (EC-3000) processor receives digitized radar video through LAN connection.

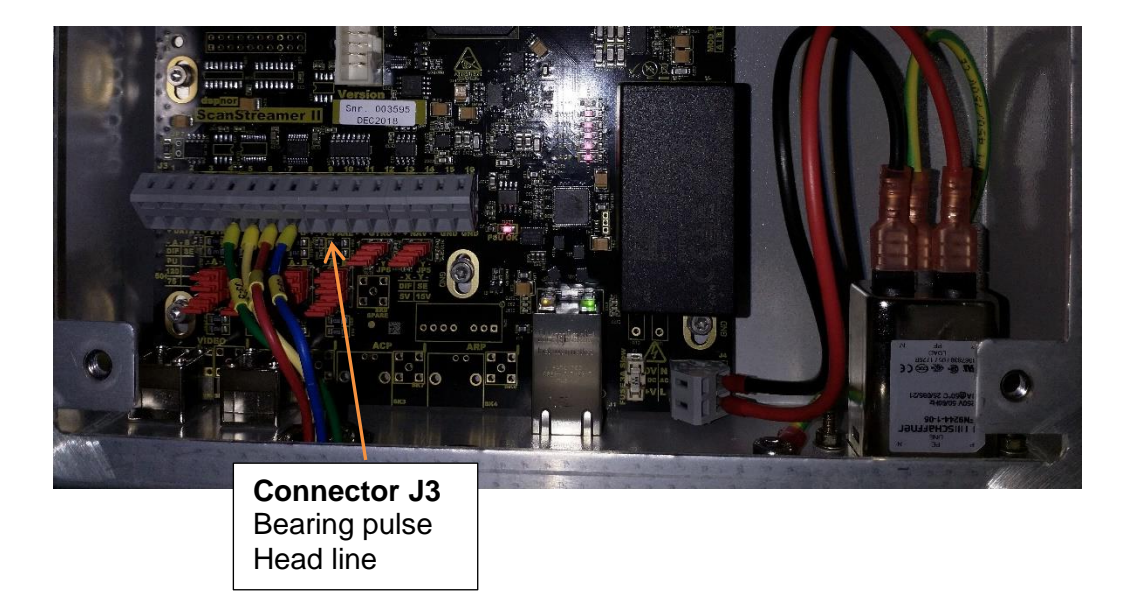

Connector J3

| Pin No | Signal | Description   |  |
|--------|--------|---------------|--|
| J3-5   | ACP IN | Bearing pulse |  |
| J3-6   | GND    | Ground        |  |
| J3-7   | ARP IN | Head line     |  |
| J3-8   | GND    | ground        |  |

#### 2.4 Connector on RPU-013 of FAR-2xx7

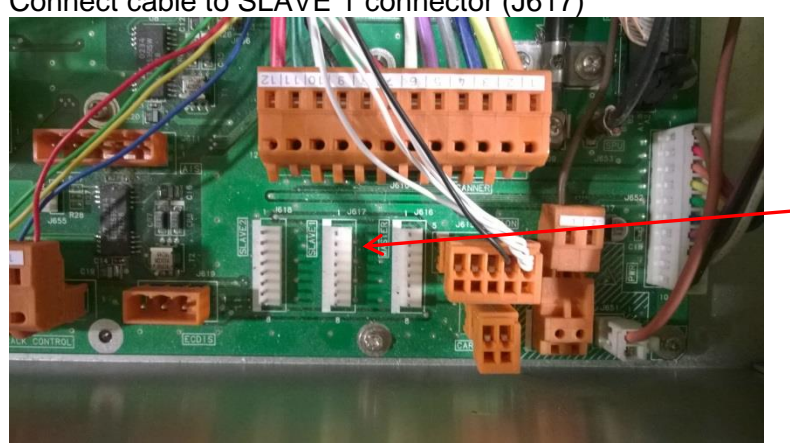

Connect cable to SLAVE 1 connector (J617)

Connect FICE-110 cable to SLAVE 1 connector

#### 2.4 Connector on RPU-024 of FAR-15x8

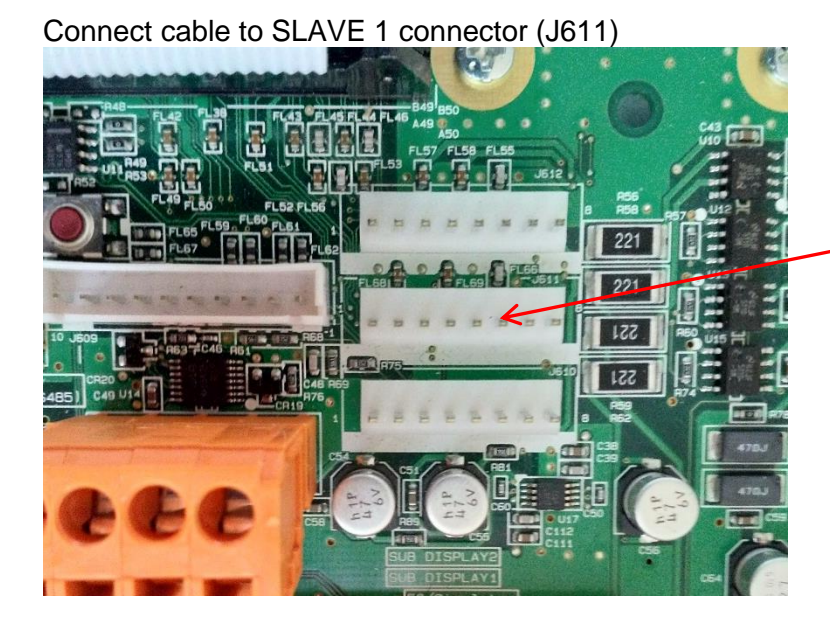

Connect FICE-110 cable to SLAVE 1 connector

#### 2.5 Connectors on up-mast unit of FAR-2xx8/FAR-3000

Connect FICE-110 cable to TB 803 (trigger, bearing pulse and head line) and to TB804 (radar video) as shown below.

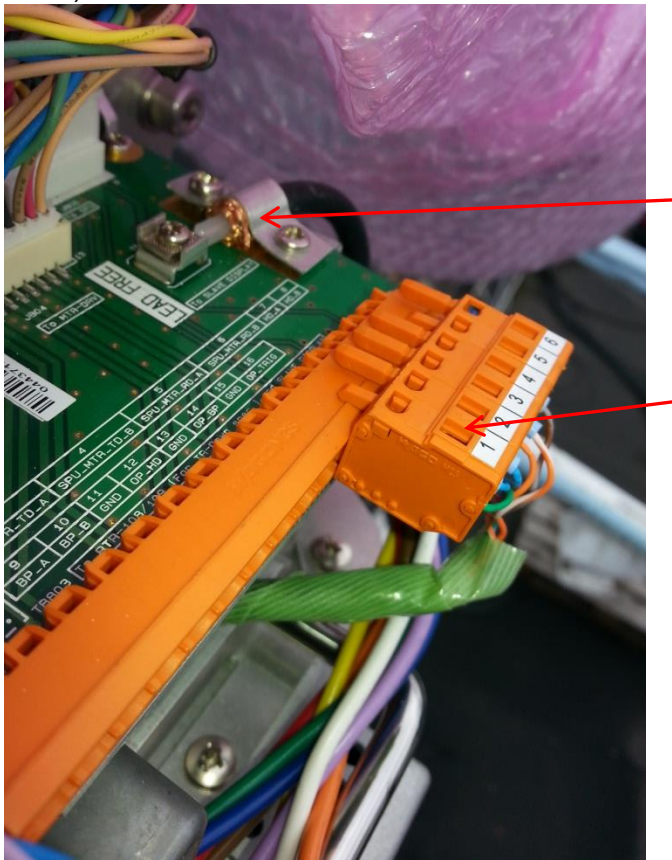

Radar video cable connected to TB 804 connector (TO SLAVE DISPLAY)

WAGO connector connected to TB 803 connector

#### COAXIAL CABLE: TB804 on RF-TB board

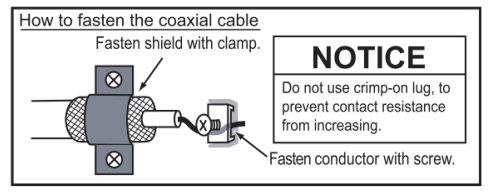

# **3. CONFIGURATION OF DISPLAY RESOLUTION**

When booting up the system it is automatically detecting display connected to system. For some cases system fails to detect correctly connected display and you need to manually enter display resolution and dimensions of monitor.

To configure manually display resolution, precede as follows:

1. During boot up the system you following display will be shown.

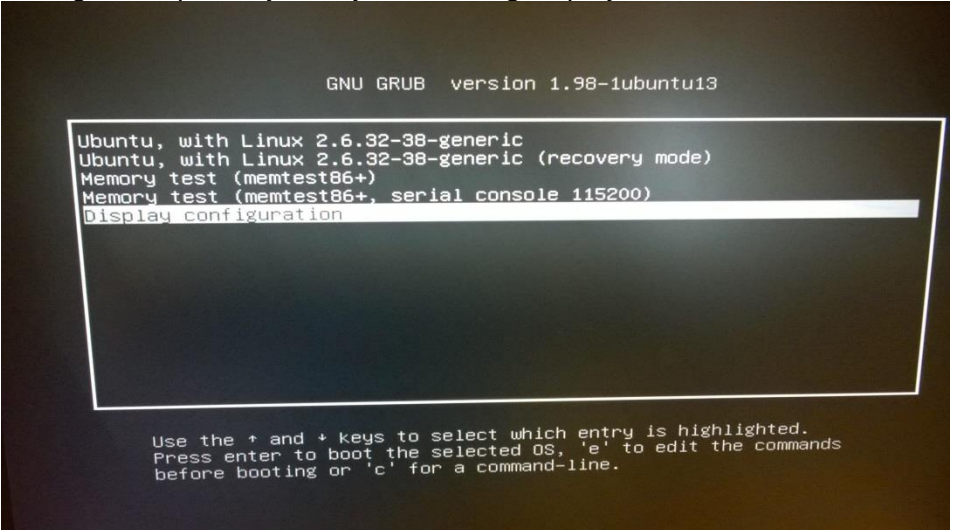

#### Select Display configuration.

2. Select correct resolution for display

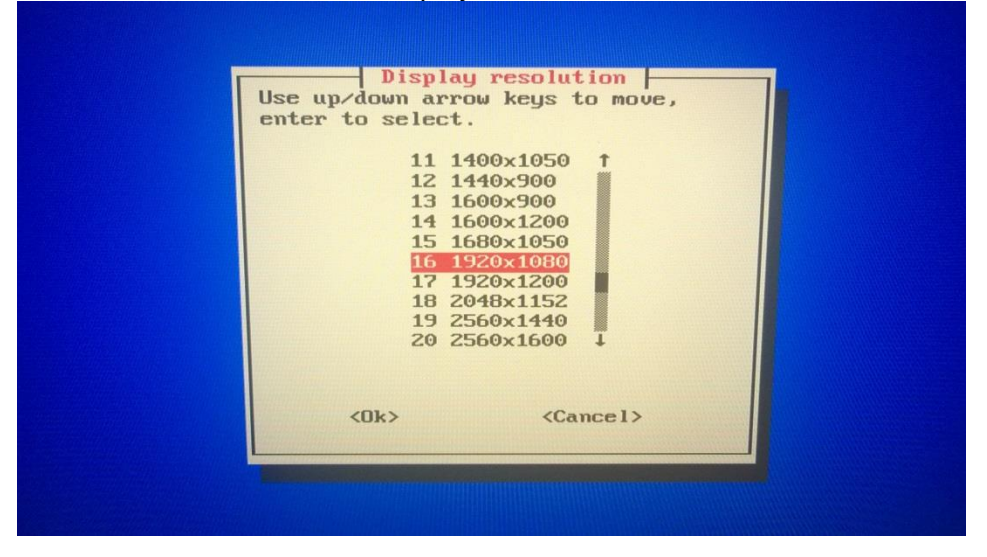

#### 3. Enter width in millimeters

| Display configuration |                                  |
|-----------------------|----------------------------------|
|                       |                                  |
|                       | Dicplay avea width               |
|                       | Type in the monitor display area |
|                       | Then press enter.                |
|                       | 506                              |
|                       |                                  |
|                       |                                  |
|                       |                                  |
|                       |                                  |
|                       |                                  |
|                       | <ok> <cancel></cancel></ok>      |
|                       |                                  |

#### 4. Enter height in millimeters

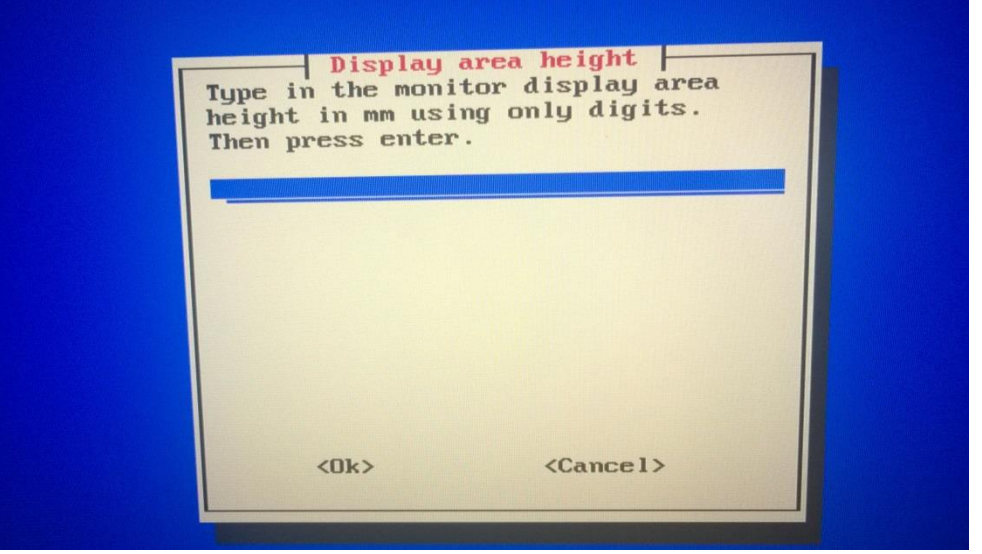

5. Check that you have correct values and confirm by selecting Yes.

| Confirm<br>Set the following configuration<br>and reboot?<br>Resolution: 1920x1080<br>Display area width: 506 mm<br>Display area height: 256 mm<br>Dots per inch: 96 x 107 |  |
|----------------------------------------------------------------------------------------------------|--|
| KYESS (No>                                                                                                    |  |

# 4. CONFIGURATION OF PARAMETERS

### 4.1 Vessel dimensions and antenna offsets

Sensor and conning positions on ship are in "vessel.config" file, which must be edited at installation time.

| No. | Description                                                                      | Function                                                                                                    |
|-----|----------------------------------------------------------------------------------|----------------------------------------------------------------------------------------------------|
| 1.  | Power up Ice/Oil radar                                                           | Startup Ice/Oil radar                                                                                                    |
| 2.  | Open login screen                                                                | Press Alt+x to open console                                                                                                    |
| 4.  | Edit vessel.config file                                                          | type: nano vessel.config [enter]                                                                                                    |
| 5.  | Set length and width                                                             | Enter ship measurements (in meters)                                                                                                    |
| 5.  | Set length and width<br>Set offsets to CCRP, gps<br>antenna and radar<br>antenna | Enter ship measurements (in meters)<br>; Offsets are measured in meters from ship center point<br>; Longitudinal: positive (bow), negative (stern) or zero (center)<br>; Transverse: positive (starboard), negative (port) or zero<br>(center)<br>[ccrp offset]<br>longitudinal=xx.x<br>transverse=xx.x<br>[radar_offset]<br>; Offset of radar antenna position from ship's center point<br>longitudinal=xx.x<br>transverse=xx.x<br>[gp_offset] |
|     |                                                                                  | ; Offset of gps antenna position from ship's center point                                                                                                    |
|     |                                                                                  | longitudinal=xx.x                                                                                                    |
|     |                                                                                  | transverse=xx.x                                                                                                    |
| 7.  | Save your edits                                                                  | Ctrl-X and Y                                                                                                    |
| 8.  | Restart ice/oil radar                                                            | type: sudo reboot                                                                                                    |

# **5 ADJUSTMENT OF VIDEO LEVEL**

### 5.1 Video level and ADC Gain

When installation of FICE-100/FOIL-200 is done, you have to check that video level is correctly set. FICE-100/FOIL-200 radar uses raw radar video from navigation radar to make ICE/Oil radar image on FICE-100/FOIL-200 screen. Each navigation radar has a bit different video level in output for FICE-100/FOIL-200. To adopt for different video level you can adjust video level offset and ADC gain (signal amplifier).

Below is typical video signal received from FAR-2xx7 or FAR-3000.

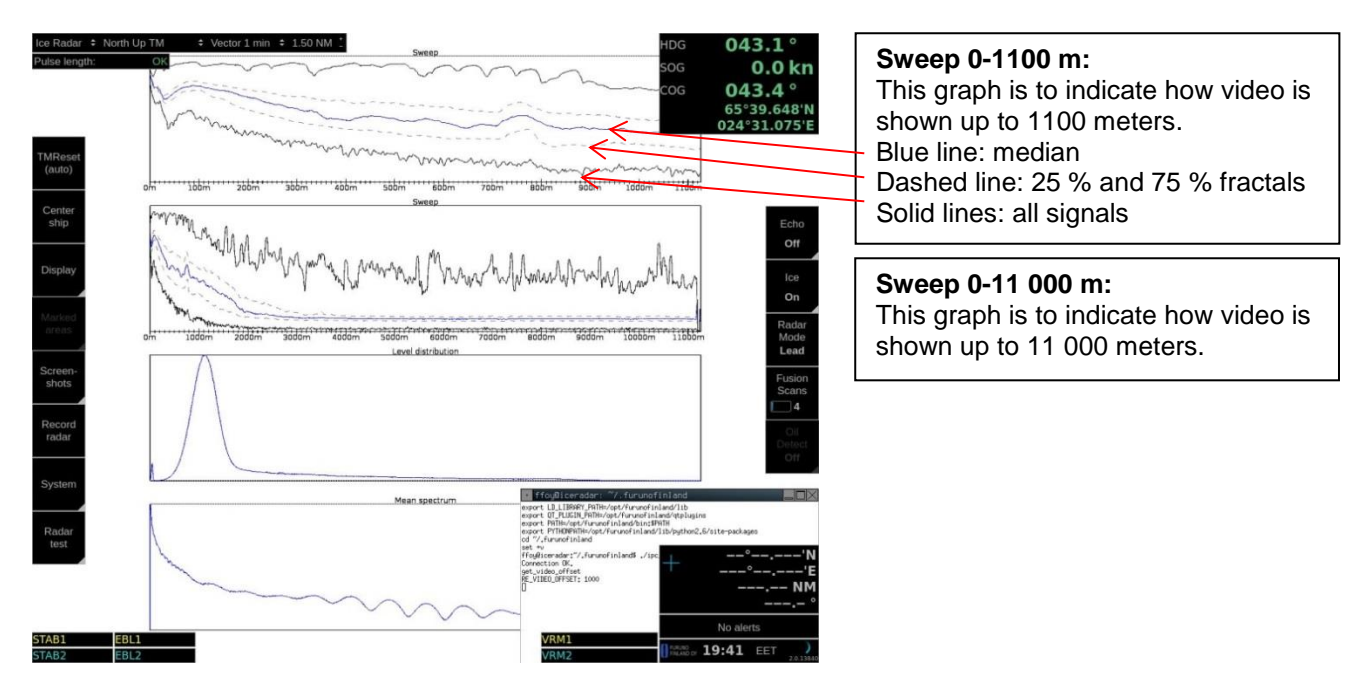

Below is example of incorrect video level offset:

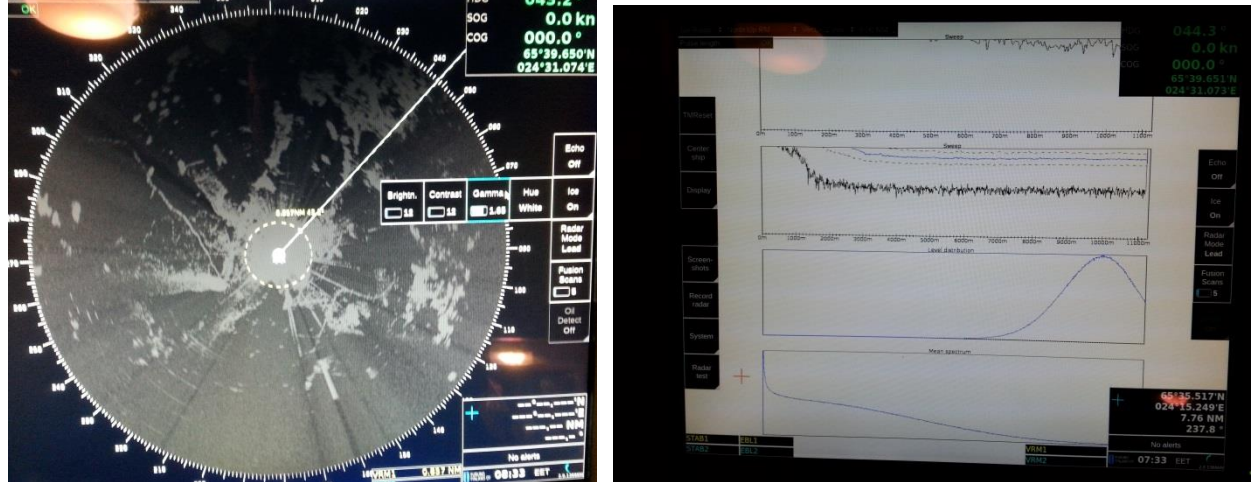

Photos above: Video level is much too high. Near area is not readable at all. You can see it also in scope display.

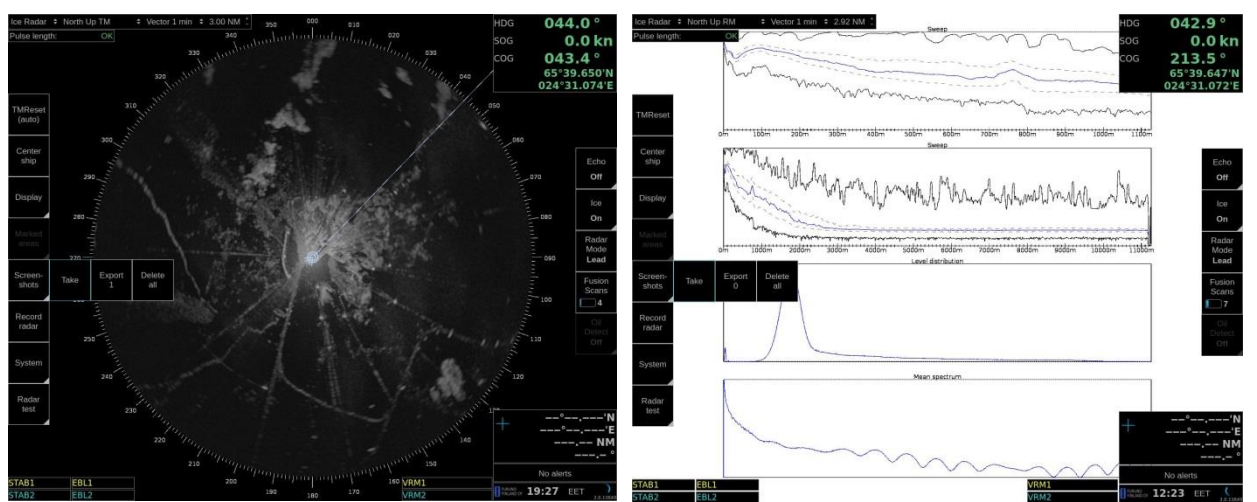

Photos above: Video level offset is adjusted. You can see in scope display that video is readable during antenna sweep in whole range.

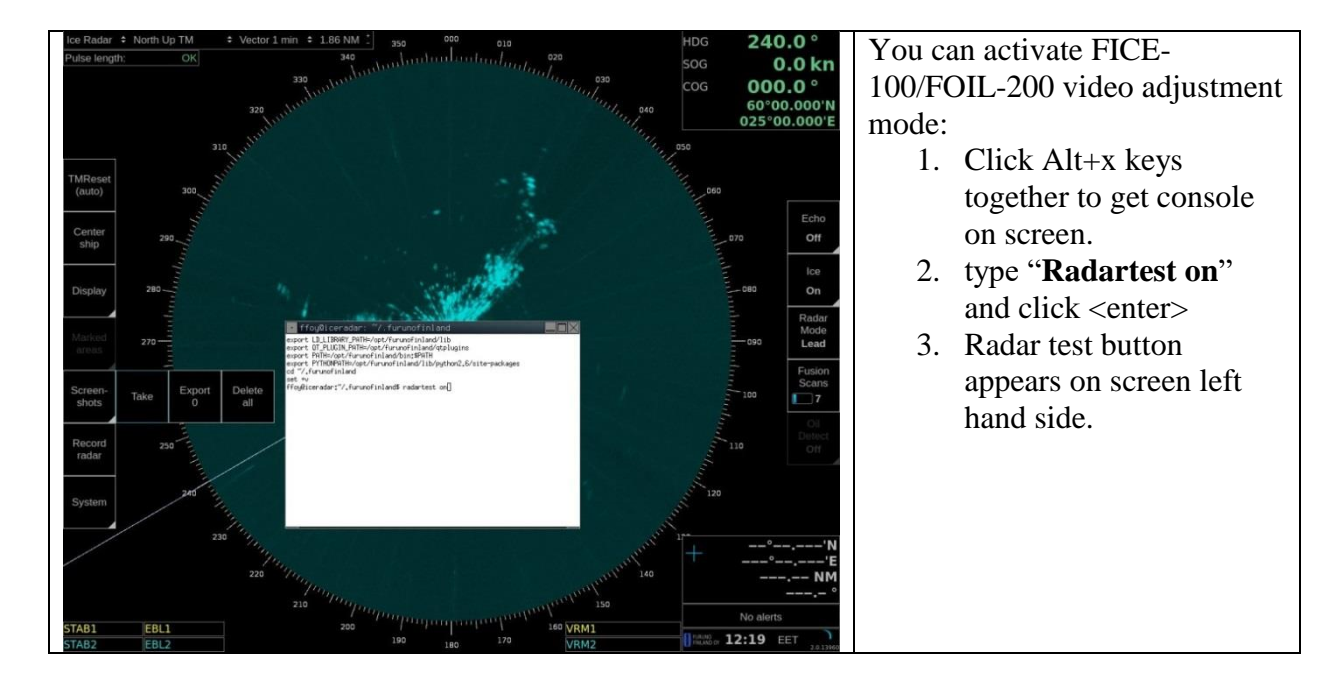

### 5.2 How to activate radar video adjustment mode

### 5.3 How to adjust video level offset

Adjustment range of Video Offset: ScanStreamer DNP2012003: **-1.00 - 1.00** ScanStreamer DNP2016001: **0 - 255** 

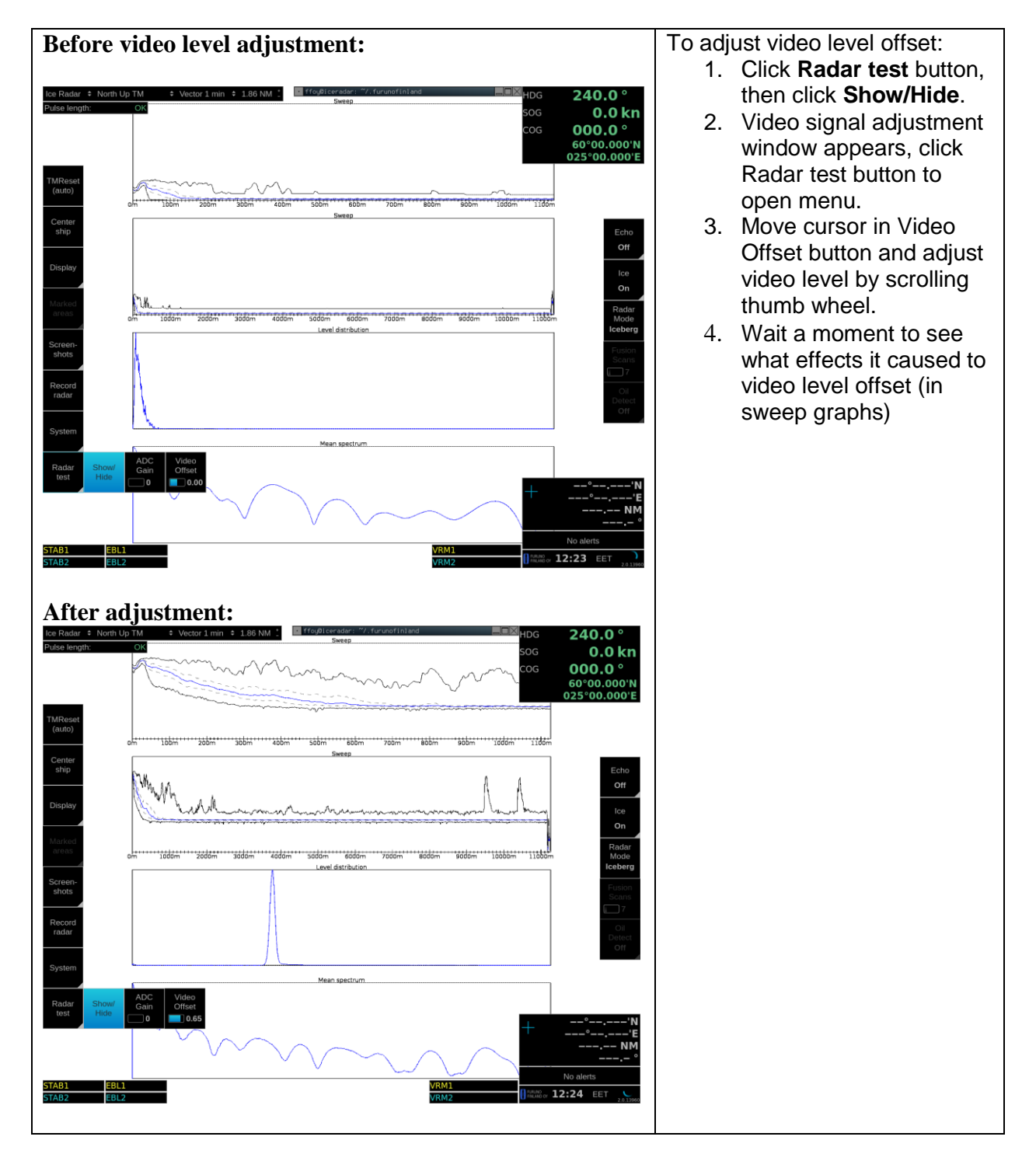

### 5.4 How to adjust ADC gain

Adjustment range of ADC Gain: ScanStreamer DNP2012003: **0 - 6** ScanStreamer DNP2016001: **0 - 255** 

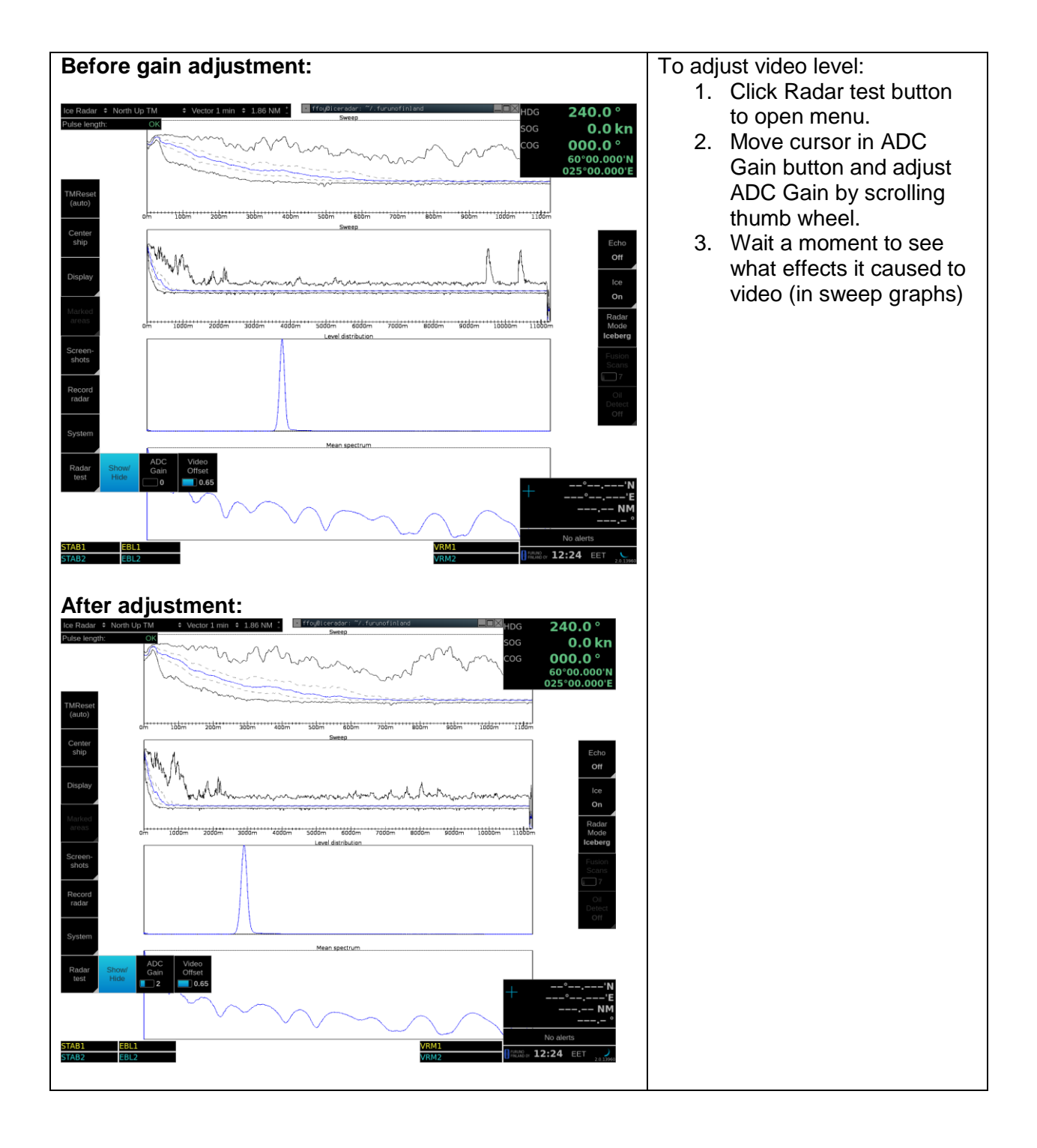

#### 5.5 How to adjust Trigger delay

You may need to adjust trigger delay on FICE-100/FOIL-200. This is very much depending on cable length between navigation radar and ScanStreamer. Measure distance of echo on Navigation radar. Measure the same echo on FICE-100/FOIL-200, if there is difference in distance you can use Trigger delay to adjust echoes on FICE-100/FOIL-200 display.

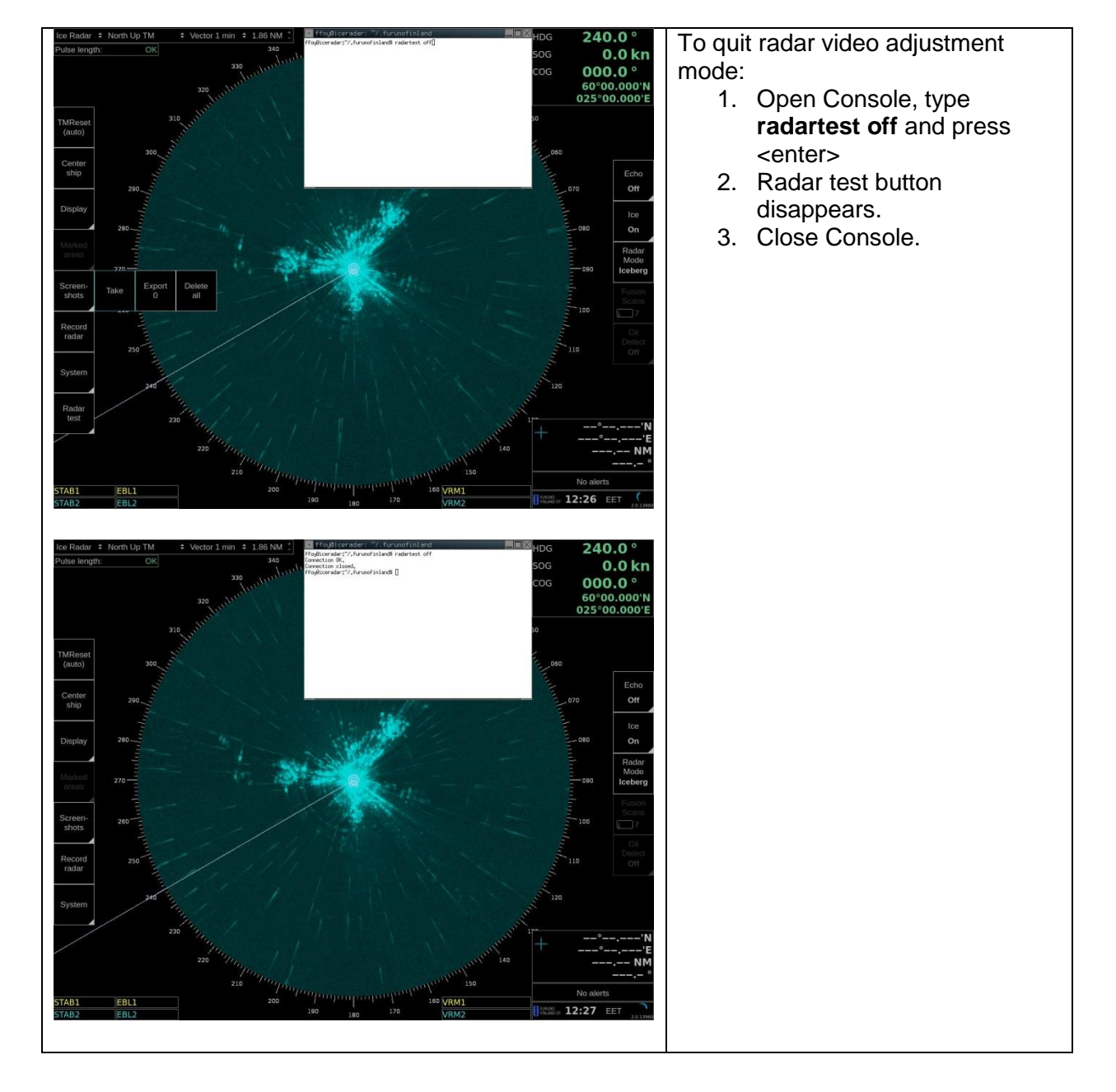

### 5.6 How to quit radar video adjustment mode

### 6. PERFORMANCE TEST FOR NAVIGATION RADAR

#### 6.1 FAR-2xx7

FAR-2xx7 is used as normal navigation radar. To verify performance of radar, see installation manual of FAR-2xx7. Following should be proceeded:

- "Tune initialize"
- Check TX time of magnetron

• Use "Performance monitor" to check gain. Performance monitor is an option. If not available, check TX time of magnetron. Replace magnetron if TX time is more than 5000 hours.

#### 6.2 FAR-3000

Automatic tuning is initialized during the installation. However, if you feel that automatic tuning is not working properly try re-initializing the tuning. Right-click the [TUNE] button then select [Tune Initialize] to start the initialization. The indication [Tune INI] appears during initialization.

# 7. TROUBLESHOOTING

#### 7.1. No data from serial data sensors

If heading or position is missing, you can do following things:

- 1. Check that data is sent by the sensor(s).
- 2. Check that cabling is correctly done and connectors properly fixed.

To check configuration of COM -ports:

#### A) Sensor traffic

- Click Alt+x together to open console
- Type: cat /dev/ttyXR2 (ttyXR2 = J3, ttyXR3 = J4, ttyXR4 = J5, ..., ttyXR9 = J10)

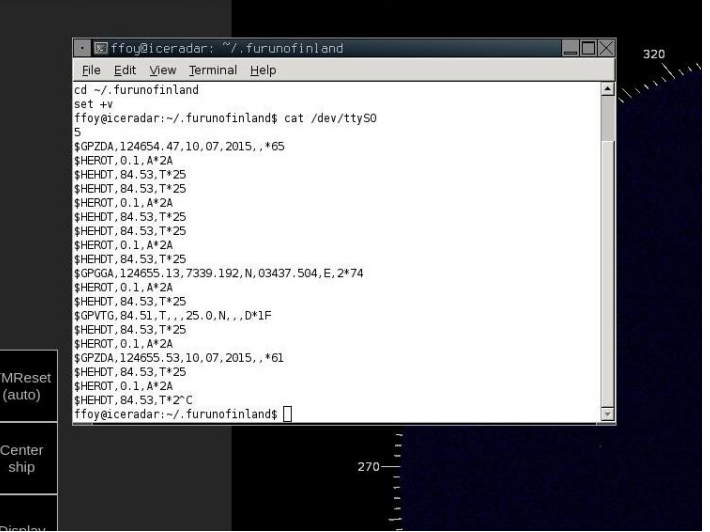

You should now see sensor traffic on screen. Press Ctrl-C to stop it.

# 8. INTERCONNECTION DIAGRAM

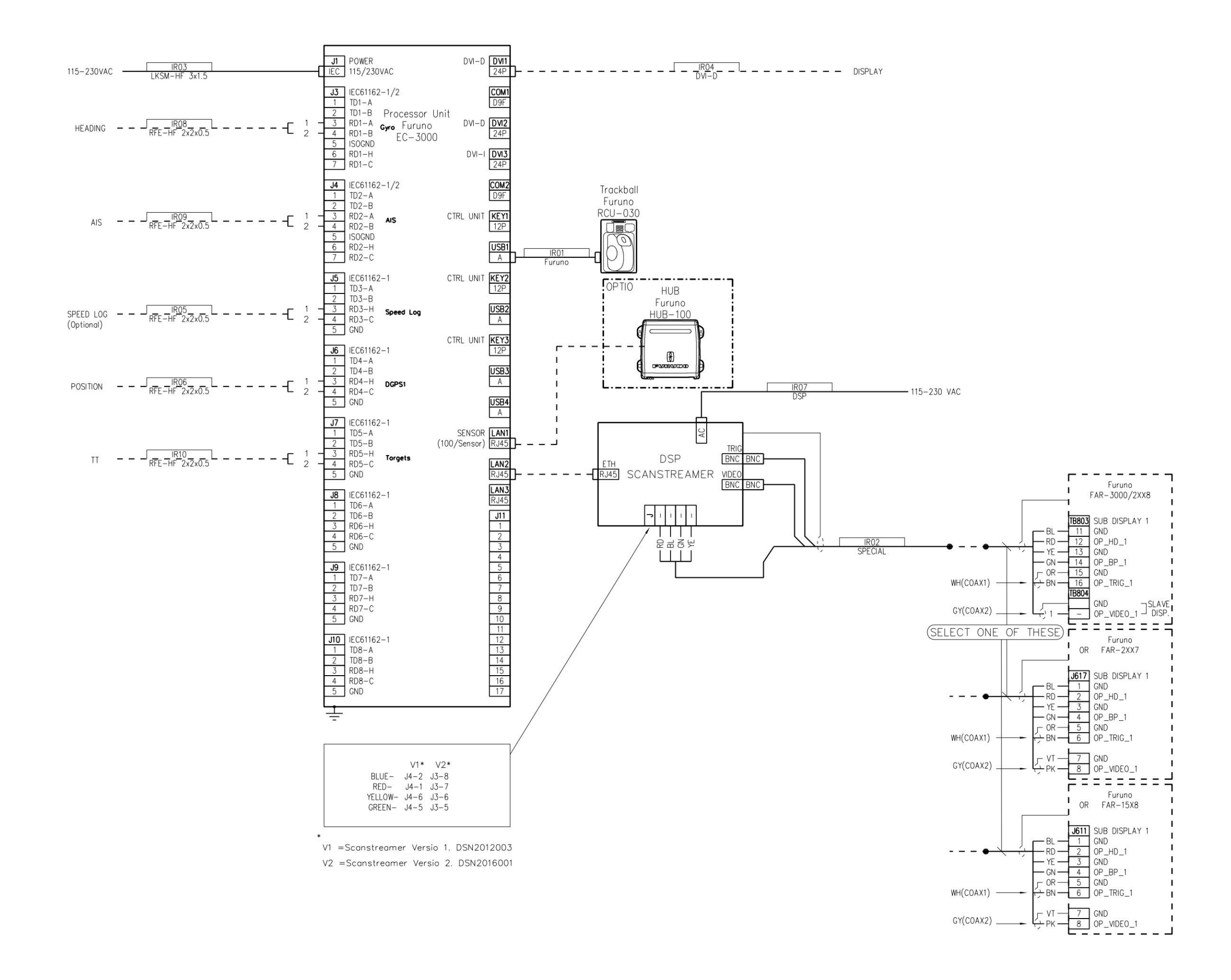